Follow GPS mode can be turned on by clicking on **Follow GPS** in the left main menu. Blue color indicates that this function is turned on. Another way to turn on this function is to click on the arrow in blue circle in the bottom middle of the screen. Once this function is on, the current location is centred in the middle of the screen. The circle in the middle of the screen in the bottom indicates the speed users are currently having and their elevation. By tapping on the speed, the map automatically rotates to always keep the direction going always towards the top of the map. By tapping on the speed twice, the follow GPS function is turned off.

| FILES                                                                                                    |
|----------------------------------------------------------------------------------------------------|
| Each file consist of information:                                                                                                    |
| <ul> <li>Name of the file.</li> <li>Size of the file.</li> <li>Date of file creation.</li> </ul>                                                                                                    |
| After short tap on a file, the file is selected.                                                                                                    |
| After long tap on files the following options display:                                                                                                    |
| <ul> <li>Show full path</li> <li>Rename - this change will change the name of the file in the whole device.</li> <li>Share - options how to send or share this file appears.</li> <li>Copy - copying file.</li> <li>Cut - cutting out the file.</li> <li>Paste - paste into the current location previously copied or cut file.</li> <li>Delete - deleting the file in device.</li> <li>Compress - compressing files into the kmz or gpz formats.</li> </ul> |
| In a case more files are selected previous actions are executed for all of the selected files (except<br>show full path and rename).                                                                                                    |
| L                                                                                                    |

From: https://docs.vecturagames.com/gpxviewerproios/ - GPX Viewer PRO User Guide

Permanent link: https://docs.vecturagames.com/gpxviewerproios/doku.php?id=docs:follow\_gps&rev=1661864786

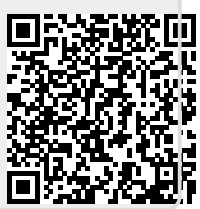

Last update: 2023/09/08 14:45